### Configurazione delle postazioni che eseguono NextGen per l'uso della chiave di rete Sentinel HASP

Come impostare i computer della propria rete per l'utilizzo della licenza su chiave di rete (dongle USB rosso).

Versione online: https://nextgen.sant-ambrogio.it/KB885111 Ultimo aggiornamento: 02 lug 2024

La chiave di rete (dispositivo USB rosso) di NextGen permette di centralizzare la distribuzione delle licenze, consentendo l'uso del programma da parte di computer connessi alla stessa LAN o WAN.

In base alla posizione (sia logica che geografica) dei computer che eseguono NextGen è necessario eseguire una semplice configurazione, in modo che tali postazioni sappiano dove cercare il dispositivo di licenza.

Questo articolo è rivolto ad utenti che non si occupano di configurazioni di rete su base giornaliera. Alcuni termini e scenari sono stati semplificati. Utenti con una conoscenza più avanzata della materia saranno in grado di estrapolare le informazioni utili al loro caso d'uso.

### Scenario di esempio

Ipotizziamo un server SRV\_01 a cui è connessa la chiave di rete rossa.

Nell'esempio seguente, il server SRV\_01 ha indirizzo IP 192.168.100.1

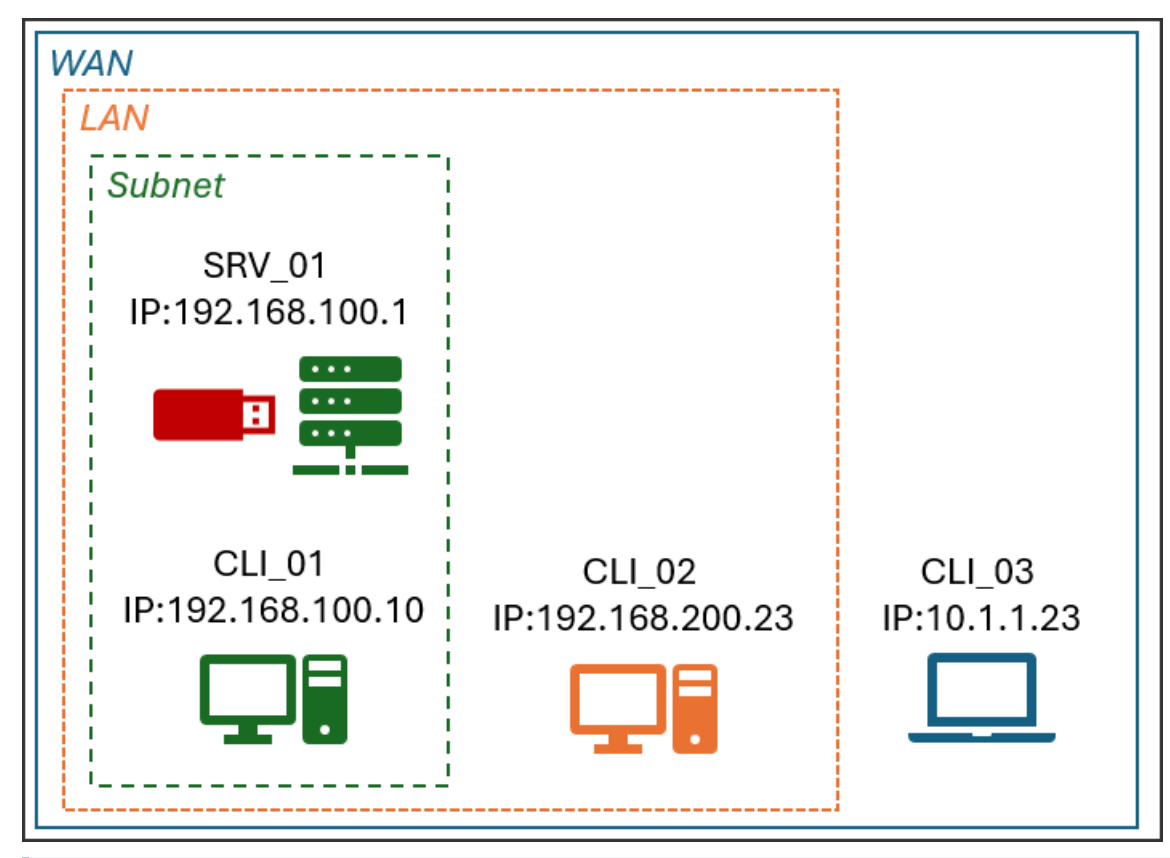

Se non si conosce l'indrizzo IP di un computer, sia server che client, è necessario rivolgendosi al proprio amministratore di rete oppure eseguendo il comando ipconfig dalla riga di comando. In genere, il valore desiderato è quello indicato come "IPv4 Address"

| Administrator: C:\Windows\System32\cmd.exe -                                                                                                    | × |
|----------------------------------------------------------------------------------------------------|---|
| Ethernet adapter Ethernet:                                                                                                    |   |
| Connection-specific DNS Suffix . : hsd1.al.comcast.net<br>IPv6 Address : 2601:7c1:100:ef69::ba33<br>IPv6 Address : 2601:7c1:100:ef69:b5ed:ed57:dbc0:2c1e<br>Link-local IPv6 Address : fe80::b5ed:ed57:dbc0:2c1e%4<br>IPv4 Address : 10.0.0.75<br>Subnet Mask : 255.255.255.0<br>Default Gateway : fe80::9e34:26ff:fe2d:94ac%4<br>10.0.0.1 |   |
| Ethernet adapter VMware Network Adapter VMnet1:                                                                                                    |   |
| Connection-specific DNS Suffix .:<br>Link-local IPv6 Address : fe80::e555:fb41:5af7:12d2%33                                                                                                    | ~ |

#### Connessione di un computer appartenente alla stessa sotto-rete del server

Lo scenario più semplice è quello di un computer, CLI\_01 nell'esempio, che è posizionato sulla stessa porzione di rete su cui si trova il server. L'indirizzo IP di CLI\_01 è 192.168.100.10 e in questo caso il server verrà rintracciato automaticamente, senza alcuna configurazione addizionale.

## Connessione di un computer nella medesima LAN del server, ma su una sottorete diversa

In reti più complesse o estese, gli indirizzi IP vengono organizzati in gruppi detti *subnet* differenti. Nell'esempio, CLI\_02 ha come IP 192.168.200.23 e appartiene pertanto ad una sottorete diversa dal server. Non sarà in grado di trovare autonomamente l'indirizzo del server, che ricordiamo essere 192.168.100.1 e sarà pertanto necessario specificarlo manualmente.

Per farlo, è necessario aprire sul browser del computer CLI\_02 su cui è installato NextGen l'indirizzo web http://localhost:1947/: verrà visualizzato il "Sentinel Admin Control Center", dal quale nella sezione "Configuration" > "Access to remote license managers" si potrà impostare l'indirizzo a cui il computer corrente dovrà connettersi per trovare la licenza, quindi l'indirizzo IP di SRV\_01 di cui sopra: 192.168.100.1

| Sentinel Admin Control Center |                                      |                                                             |       |  |
|-------------------------------|--------------------------------------|-------------------------------------------------------------|-------|--|
|                               | Configuration Host Name:             |                                                             |       |  |
| Sentinel Keys                 | Basic Settings Users                 | Access to Remote License Managers Access from Remote Client | s     |  |
| Products                      | Allow Access to Remote Licenses      | You may experience a delay of a few minutes before          | ore y |  |
| Features                      | Broadcast Search for Remote Licenses | s 🔽 😧                                                       |       |  |
| Sessions                      |                                      | 192.168.100.1                                               |       |  |
| Update/Attach                 |                                      |                                                             |       |  |
| Access Log                    |                                      |                                                             |       |  |
| Configuration                 |                                      | Submit Cancel Set Defaults                                  |       |  |
| Diagnostics                   |                                      |                                                             |       |  |

# Connessione di un computer appartenente alla stessa WAN, ad esempio connesso tramite VPN

È possibile che serve e client siano fisicamente distanti, posizionati in sedi differenti dell'azienda o nel caso di lavoro da remoto. In questo caso è sufficiente procedere come al punto precedente.

Un articolo specifico che riguarda questa casistica è disponibile qui.